## Directions

- 1. Use Chrome or Firefox to access the website: https://atlas.media.mit.edu/en/ Safari will not work with the website.
- 2. Click on "Visualizations."
- 3. Type in or select under "COUNTRY" the country you wish to see, and for this lesson type in "South Korea."
- 4. Type in the name of a country under "PARTNER" to see specifically what the country exports / imports to a specific country.
- 5. Click on "Export" under "TRADE FLOW" to change to "Imports."
- 6. Click on "DATASET" to select the "SITC" dataset.
- 7. Click and select under "YEAR" the year you wish to see for the country's exports/imports for that selected year.
- 8. Once you have selected the country, partner, trade flow, and/or year click on "BUILD VISUALIZATION"
- 9. Click on the Depth's "SITC2" to see a more generalized list of exports. Click on the "SITC4" to see a more detailed list.
- 10. Click on the icon and select "Isolate" to see a more detailed list of that specific categories exports. Be sure to have the HS4 selected to see the detailed list.
- 11. Alternate way to select a year: use the arrows to move between years.
- 12. Click on the export to see more details. In this example click on "Cars" to see more details.

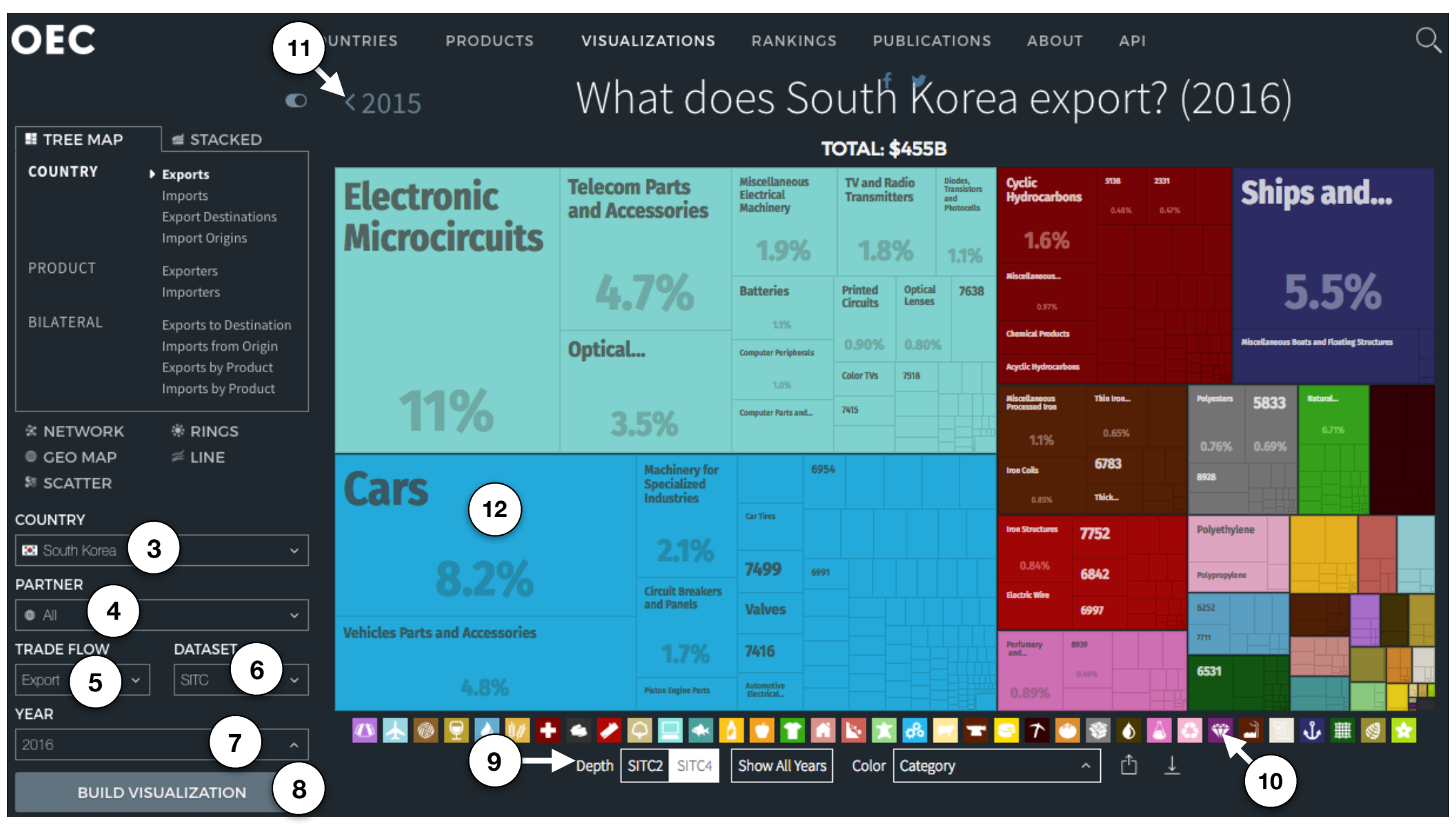